### 網上訂艙及補料使用說明 目錄

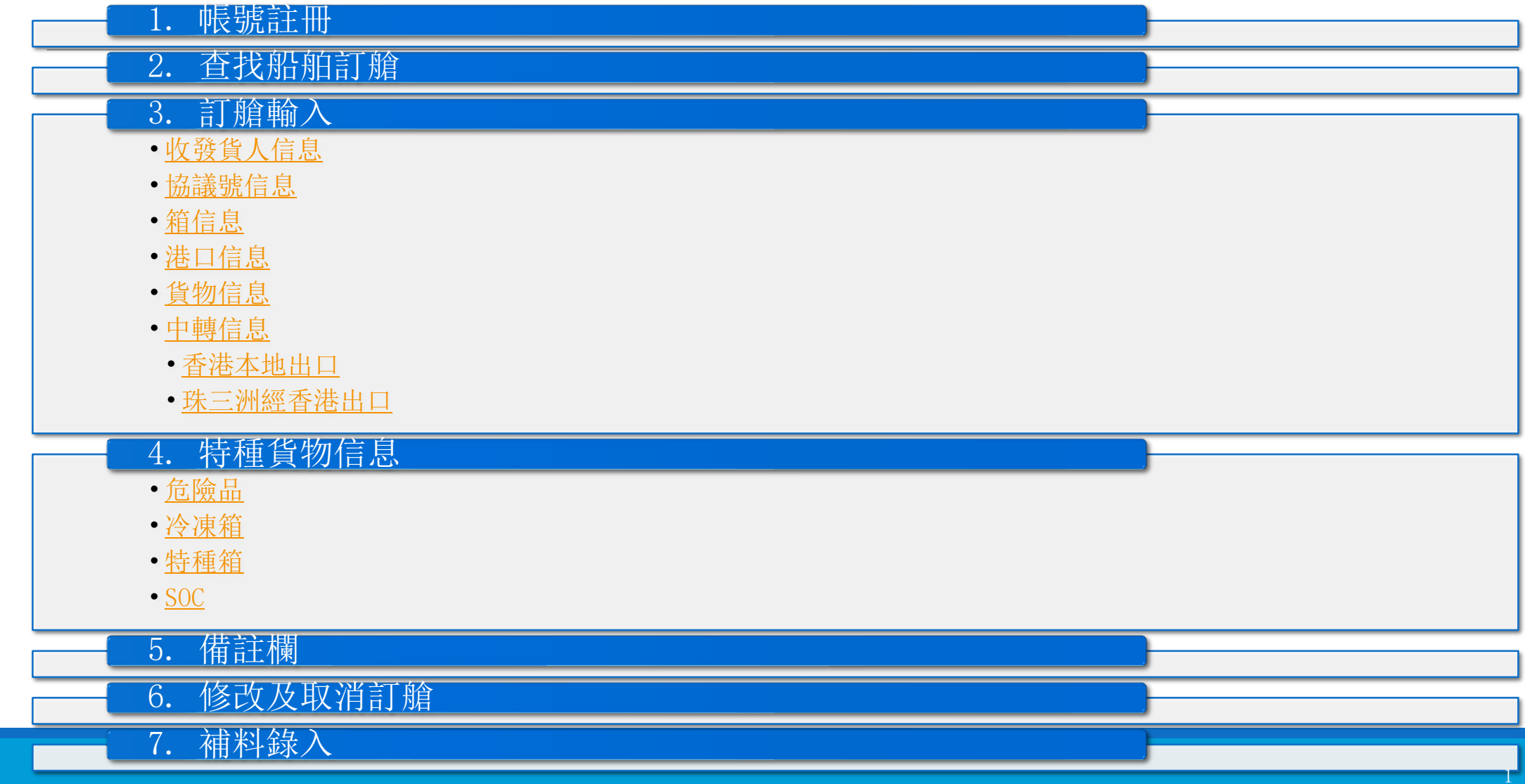

## 1. 網上註冊帳號

### 網址: <u>http://www.sitcline.com/login.jsp</u>

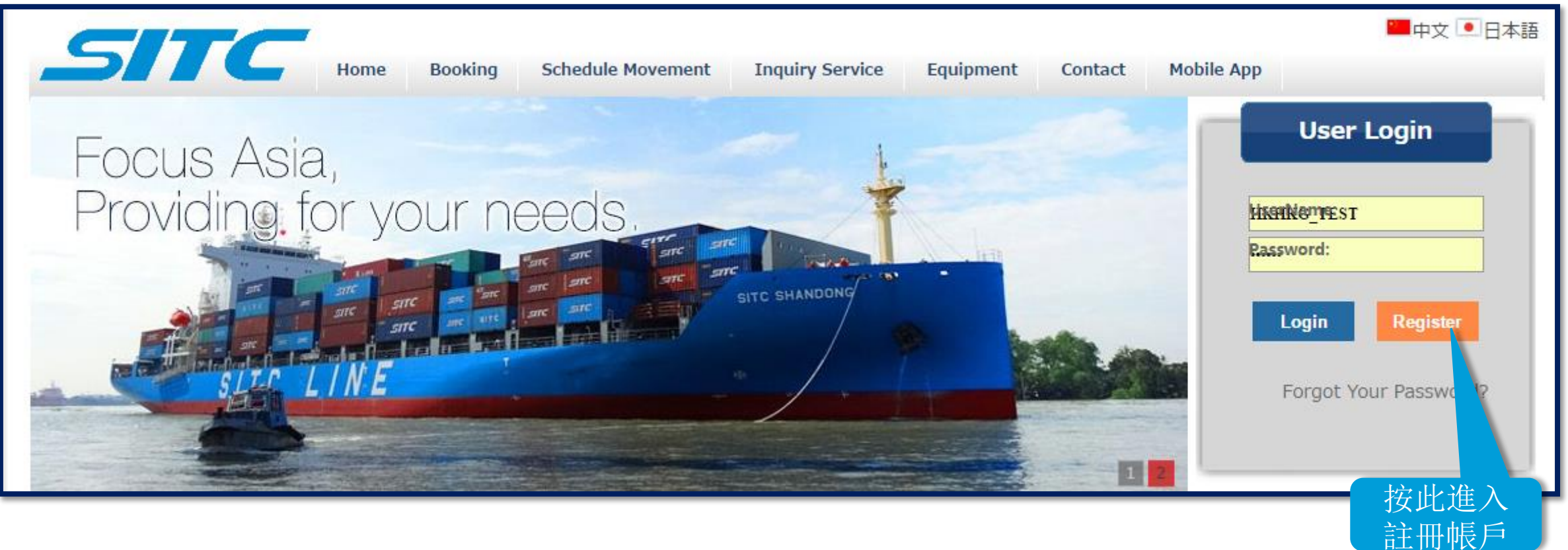

## 1. 網上註冊帳號

#### \*\*注意\*\* 必須以英文輸入所有資料

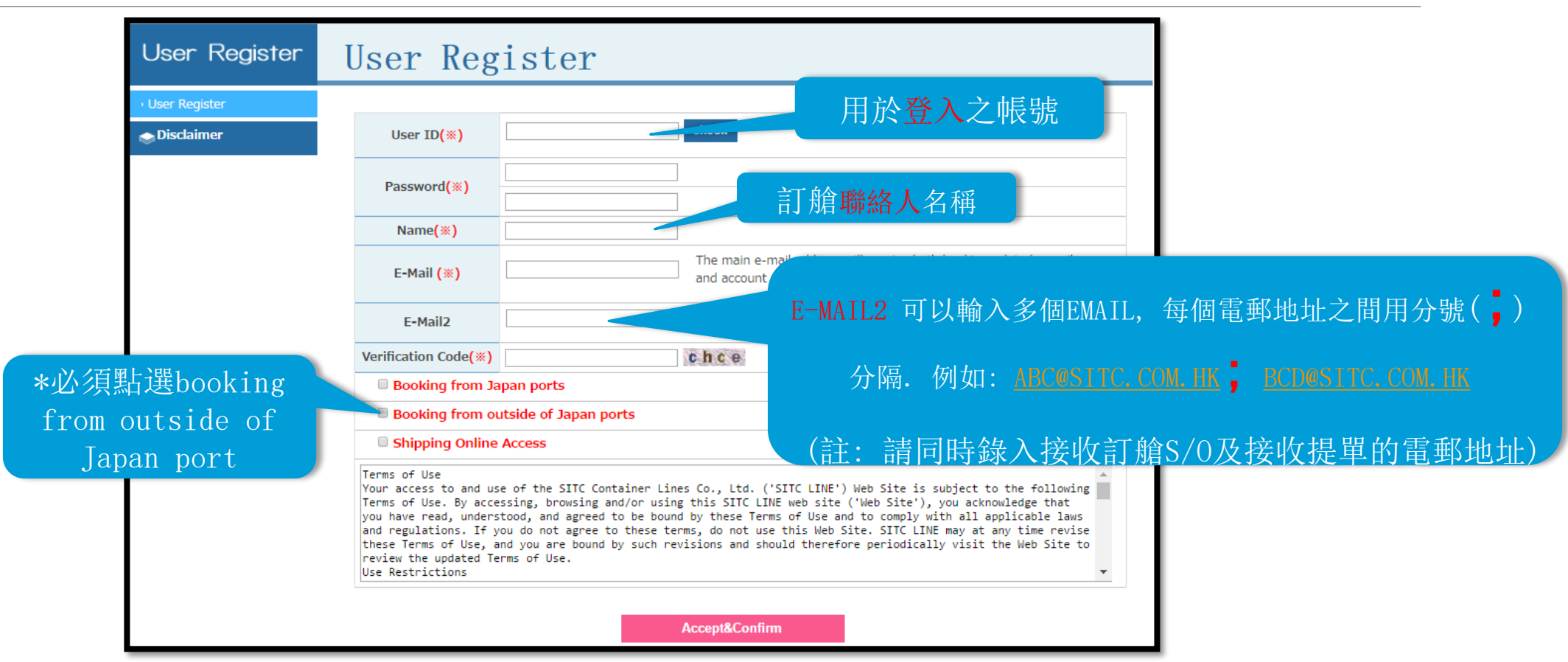

## 1. 網上註冊帳號

#### \*\*注意\*\* 必須以英文輸入所有資料

| Booking from Ja                                                                                                    | apan ports                                                                                                    |
|----------------------------------------------------------------------------------------------------|----------------------------------------------------------------------------------------------------|
| Booking from ou                                                                                                    | utside of Japan ports                                                                                                    |
| Shipping Online                                                                                                    | Access                                                                                                    |
|                                                                                                    | ■ ■ 選擇HKHKG                                                                                                    |
|                                                                                                    | Booking Port                                                                                                    |
|                                                                                                    | НКНКБ                                                                                                    |
|                                                                                                    |                                                                                                    |
| Company( <b>※</b> )                                                                                                    |                                                                                                    |
| Telephone( <b>※</b> )                                                                                                    | □                                                                                                    |
| Fax                                                                                                    |                                                                                                    |
| Freight Memo Info                                                                                                    | 🖻 Email 🔋 Fax                                                                                                    |
| If you add check m                                                                                                    | ark into above boxes, Freight Memo will be sent to your FAX NO and E-mail address automatically.                                                                                                    |
| Terms of Use<br>Your access to and us<br>Terms of Use. By acce<br>you have read, unders<br>and regulations. If y<br>these Terms of Use, a<br>review the updated Te<br>Use Restrictions | e of the SITC Container Lines Co., Ltd. ('SITC LINE') Web Site is subject to the following issing, browsing and/or using this SITC LINE web site ('Web Site'), you acknowledge that stood, and agreed to be bound by these Terms of Use and to comply with all applicable laws you do not agree to these terms, do not use this Web Site. SITC LINE may at any time revise and you are bound by such revisions and should therefore periodically visit the Web Site to terms of Use. |
|                                                                                                    | Accept&Confirm                                                                                                    |

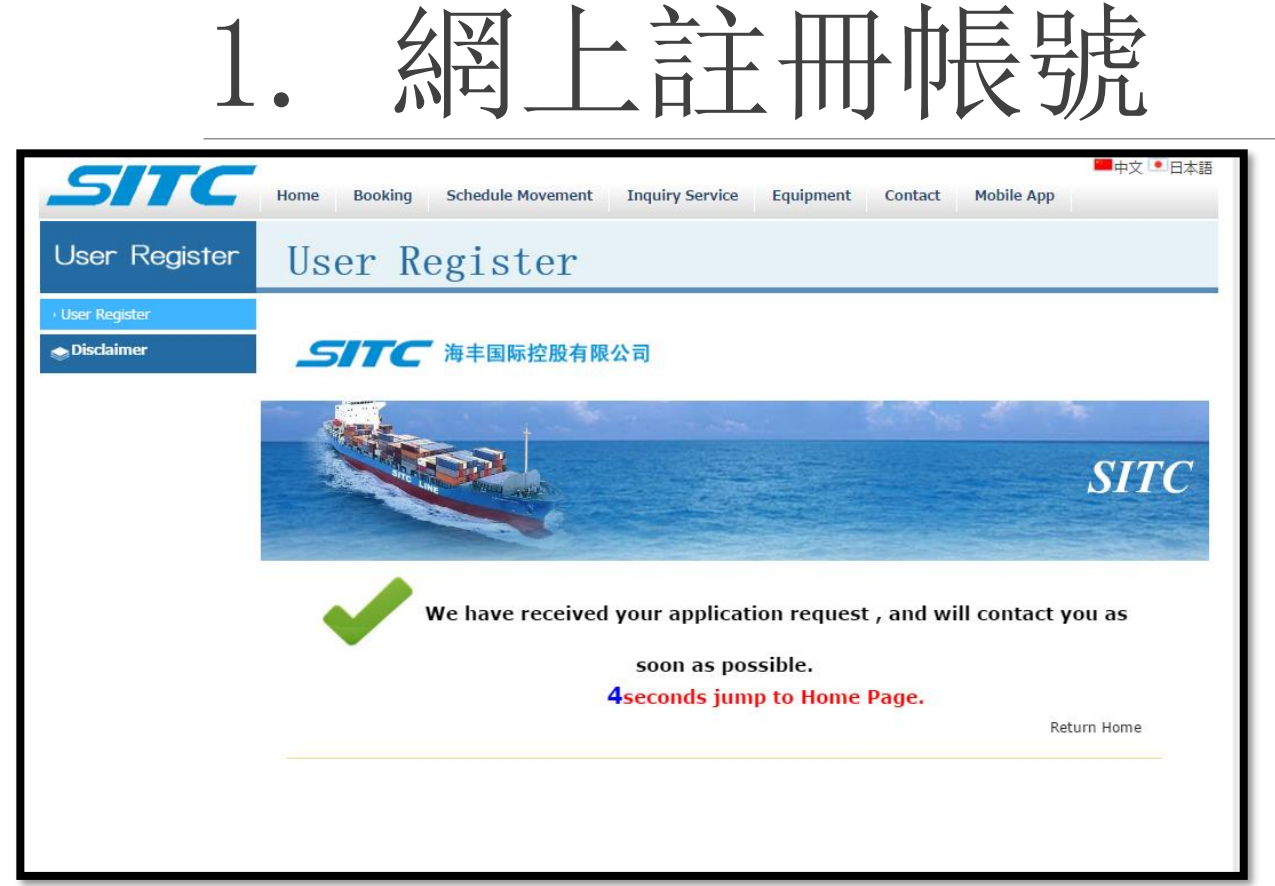

### 註冊完成

#### 待我司審核後, 帳號才能正式開通, 註冊 之主郵箱將會收到回覆確認

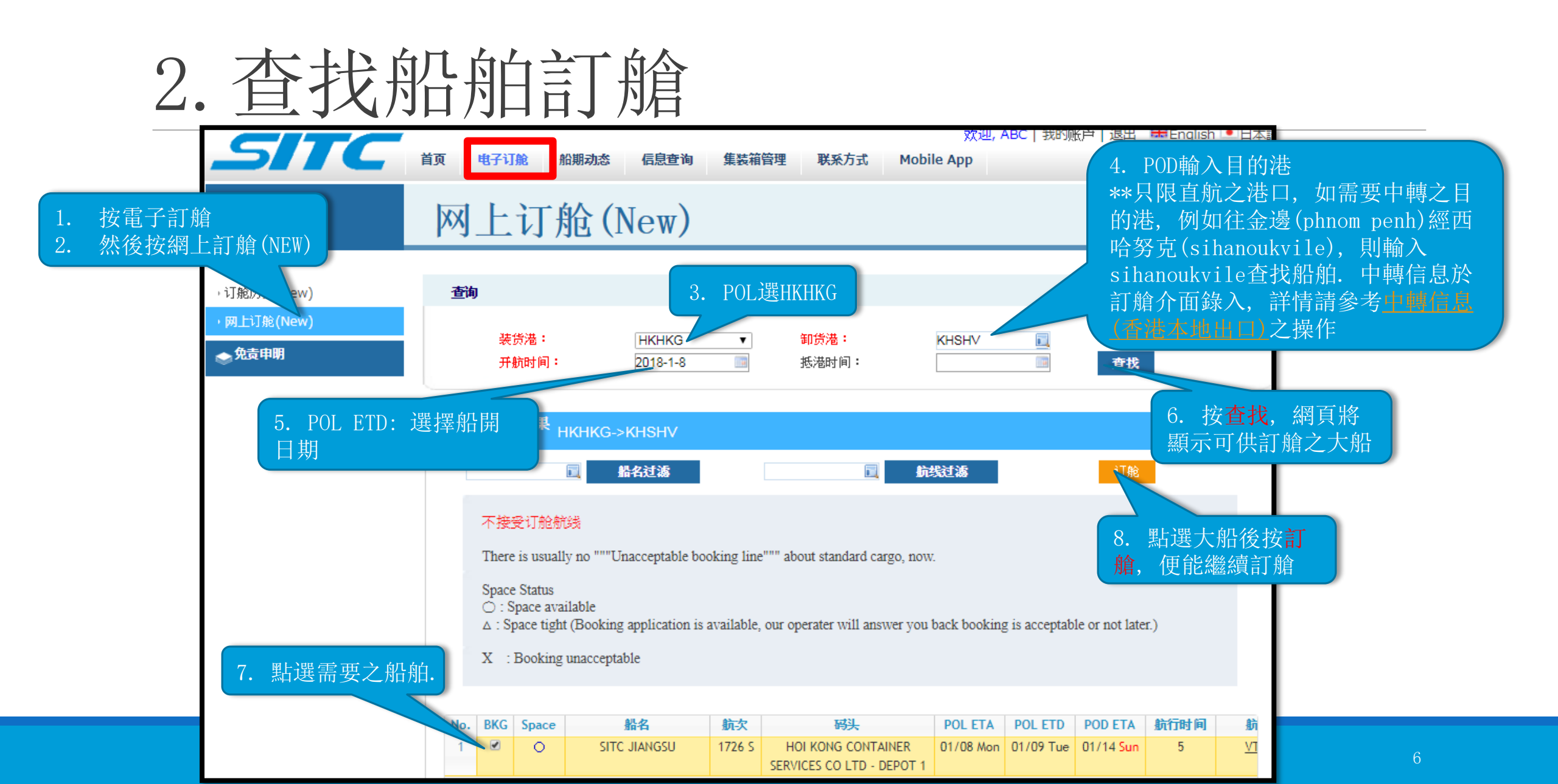

# 3. 訂艙輸入 - 收發貨人信息輸入

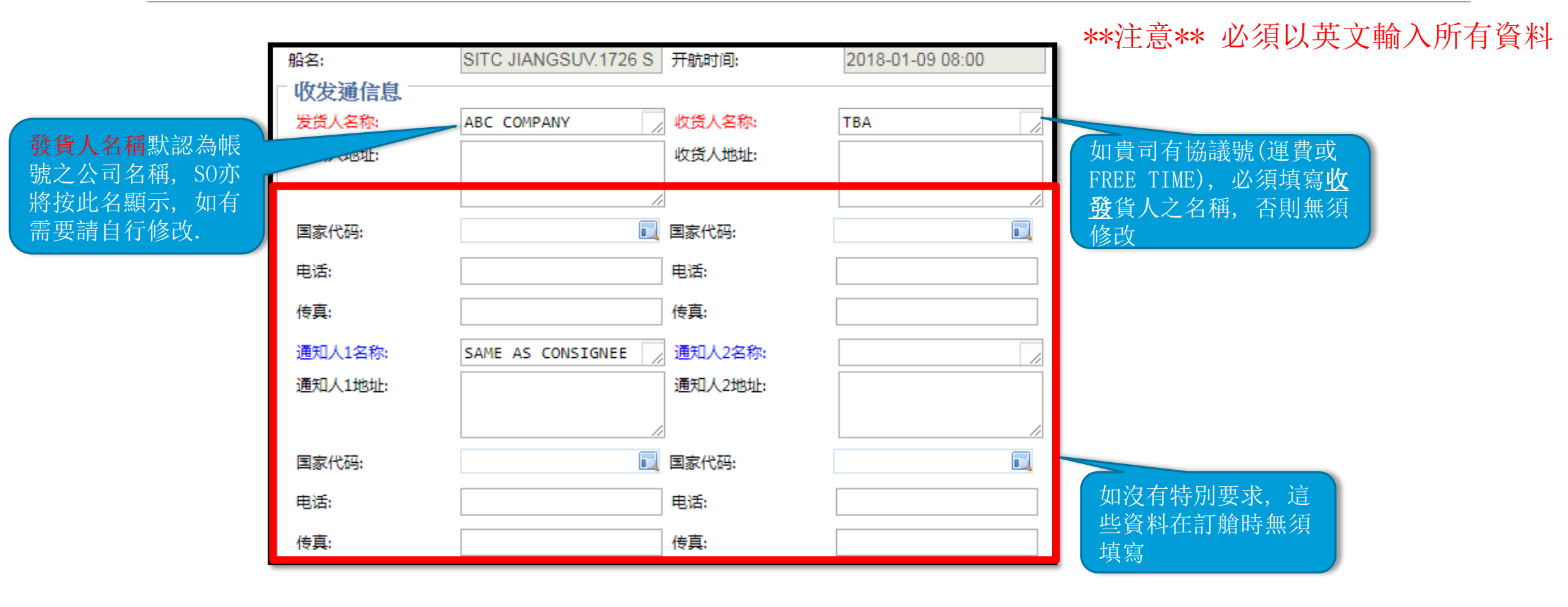

# 3. 訂艙輸入 - 協議號輸入

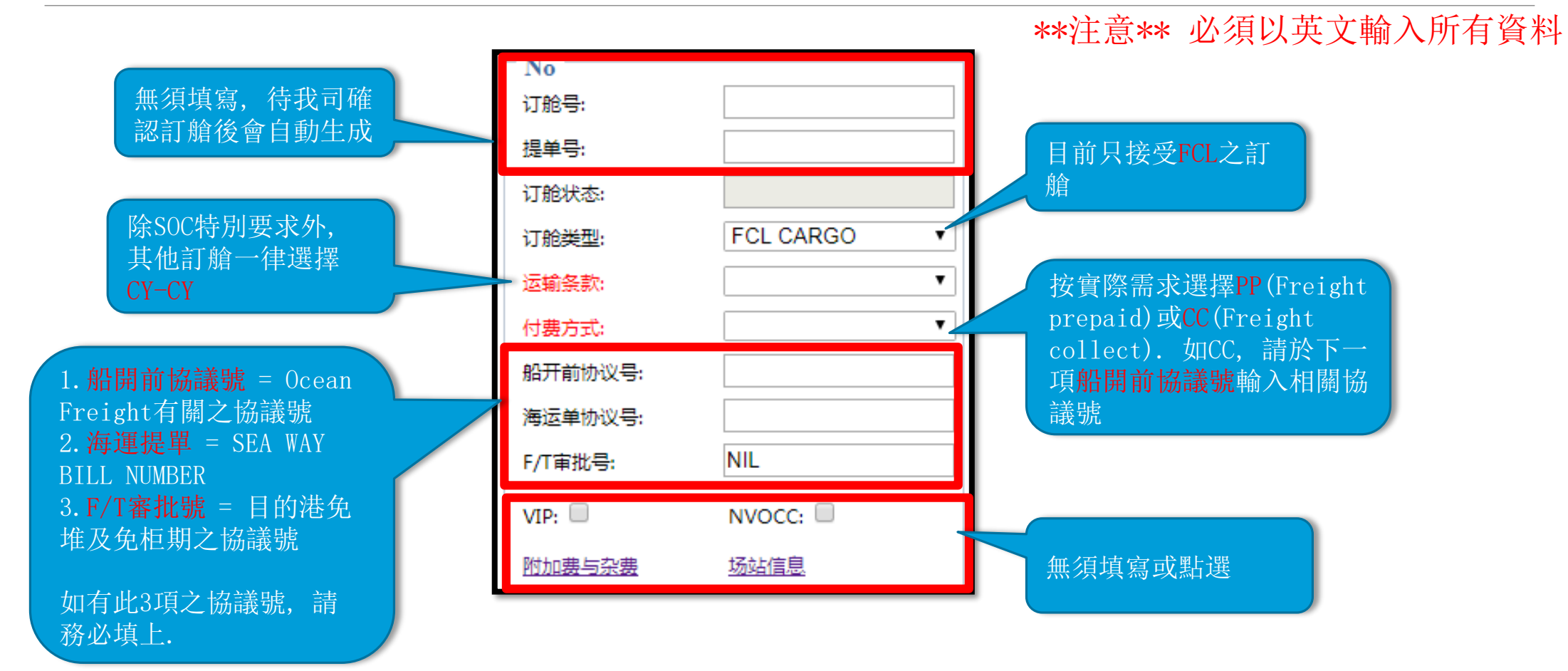

|                              | 3. 🛱                                                           | 訂於                                   | 倉輸ン                                                                                          | 、 - 箱信息輸入   Large Type (資類)   CARGO TYPE (資類)   EMPTYADE                                                                                       | 紅色箱型現在沒<br>Description (描述)<br><sup>空箱半危</sup>                                                                                                 |
|------------------------------|----------------------------------------------------------------|--------------------------------------|----------------------------------------------------------------------------------------------|----------------------------------------------------------------------------------------------------|----------------------------------------------------------------------------------------------------|
| haden TT vi                  |                                                                |                                      |                                                                                              | Edit FR (OH)<br>FR (FV)<br>OT (OH)                                                                                                    | 框架箱(超高)<br>框架箱(超高和超宽)<br>0T超高                                                                                                    |
| 箱型<br>可選<br>有服               | 、<br>擇以下選項。<br>務                                               | 紅色箱                                  | 型現在沒                                                                                         | 計量     SCRAPS       箱型     数量     货类     DRY       20GP ▼     1     普通     ▼                                                                   | 廢品<br>普箱<br>唐盛                                                                                                    |
| Code                         | Container                                                      | Code                                 | Container                                                                                    | 40HC ▼     1     普通     ▼     KEEPEK                                                                                                    | (采相)<br>危品(半危)                                                                                                    |
| 20GP<br>20FR<br>20TK         | 20 DRY<br>20 FLATRACK<br>20 TANK (SOC)                         | 40GP<br>40FR<br>40TK                 | 40 DRY<br>40 FLATRACK<br>40 TANK (SOC)                                                       | に意<br>HAZARDOUS<br>HG-1 (ONE BAR)<br>HG-2 (TWO BAR)                                                                                            | 厄品(全危)         單掛衣                                                                                                    |
| 20RF<br>20HR<br>20HC<br>20OT | 20 REEFER<br>20 HIGH CUBE REFFER<br>20 HIGH CUBE<br>20 OPENTOP | 40RF<br>40HR<br>40HC<br>40OT<br>45HR | 40 REEFER<br>40 HIGH CUBE REFFER<br>40 HIGH CUBE (40HQ)<br>40 OPENTOP<br>45 HIGH CUBE REFFER | 下货纸箱信息       OT-1 (OH WITHIN 1M)         正总:       FR-1 (OH OR OW WITHIN 1M)         箱型       数量       货类         FR-3 (OH OR OW MORE THAN 1M) | <ul> <li>開頂箱(超高1米內)</li> <li>開頂箱(超高1米至2米)</li> <li>框架箱(超高<b>或</b>超寬1米內)</li> <li>框架箱(超高<b>和</b>超寬1米內)</li> <li>框架箱(超高<b>和</b>超寬1米內)</li> </ul> |
|                              |                                                                | 45HC                                 | 45 HIGH CUBE                                                                                 | 如需訂超過1種箱型<br>可按"+"<br>WASTER PAPER                                                                                                    | 空箱<br>半開門<br>框架箱(超宽)<br>廢紙                                                                                                    |

## 3. 訂艙輸入 - 港口信息

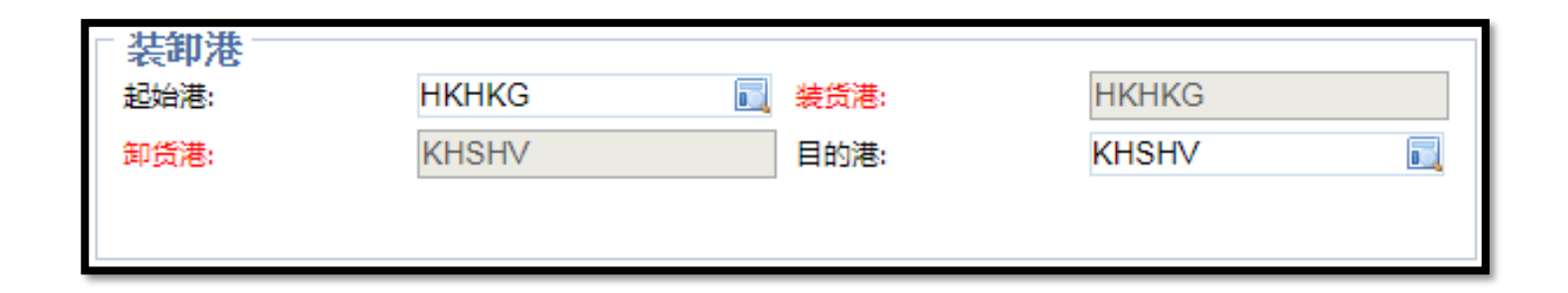

### 以上裝卸港信息自動生成, 無須更改式或填寫

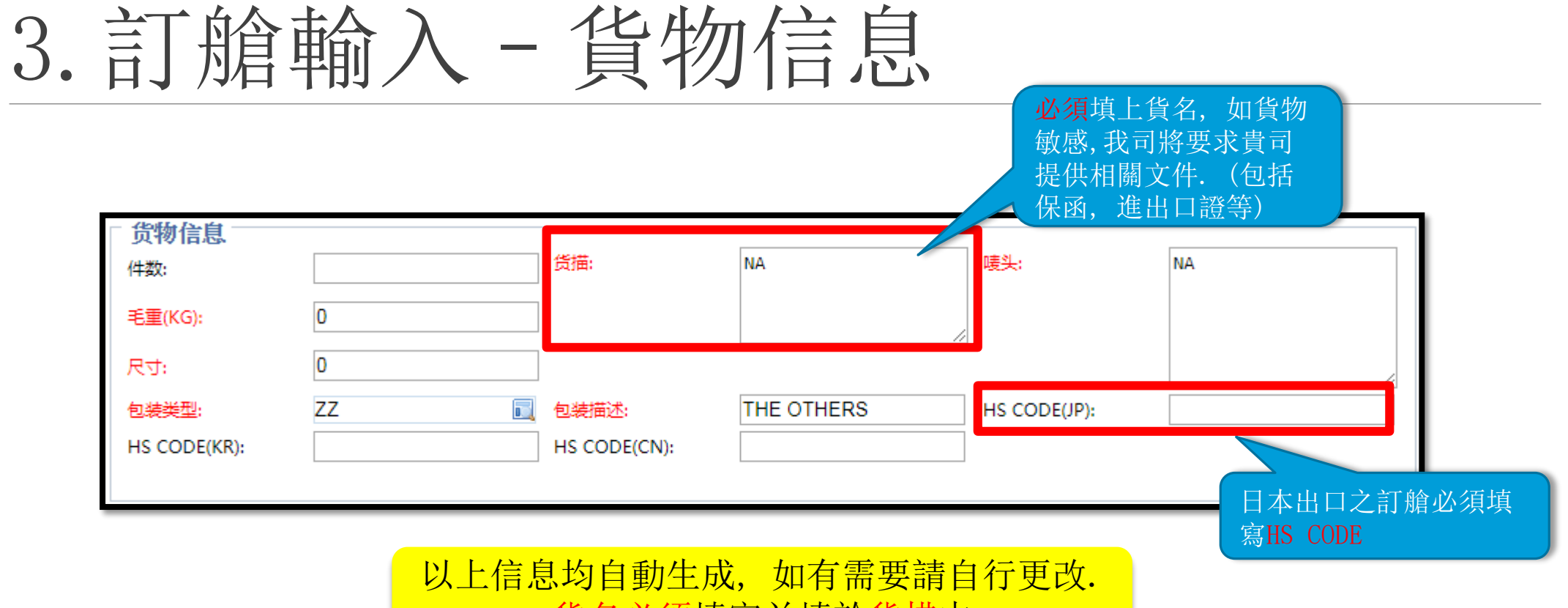

貨名必須填寫並填於貨描中

# 3. 訂艙輸入 - 中轉信息(香港本地出口)

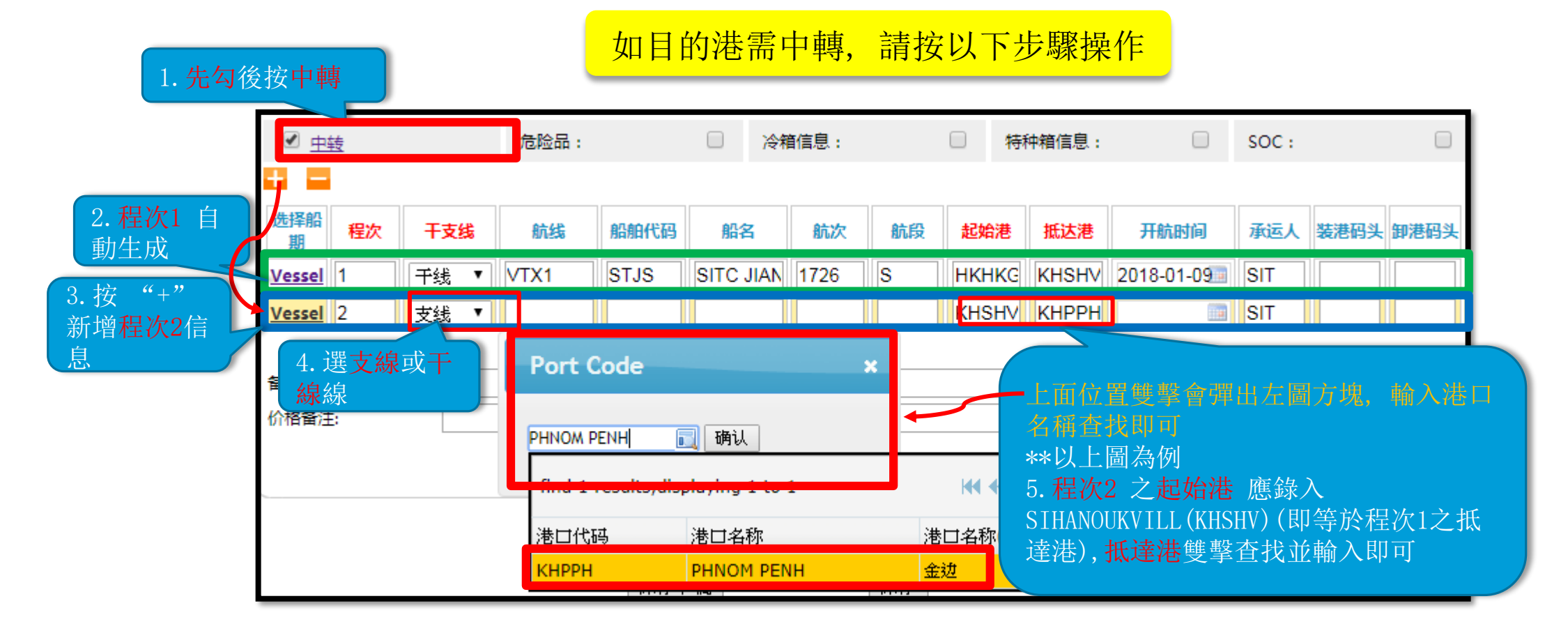

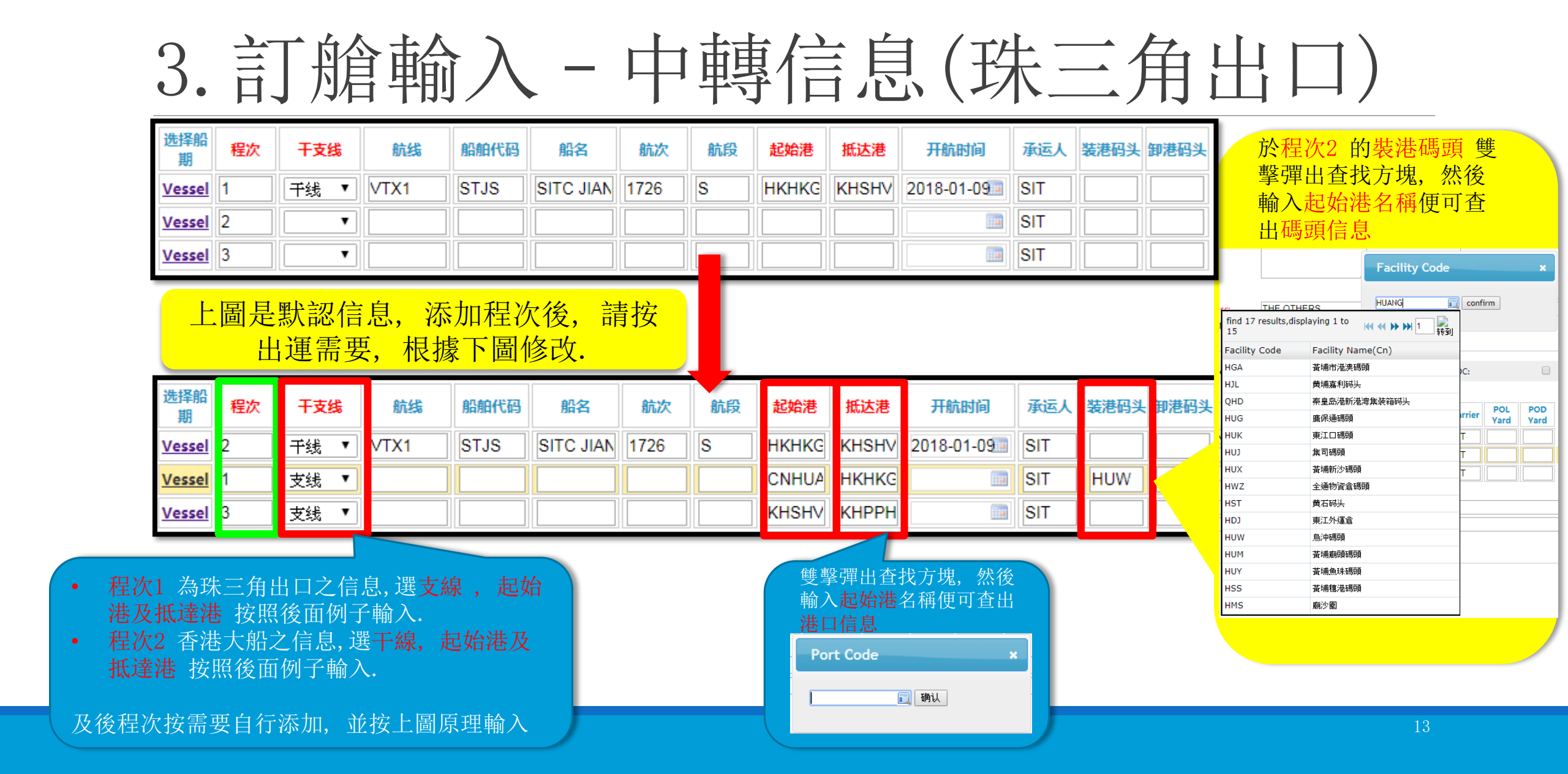

## 4. 訂艙輸入 - 特種貨物(危險品)

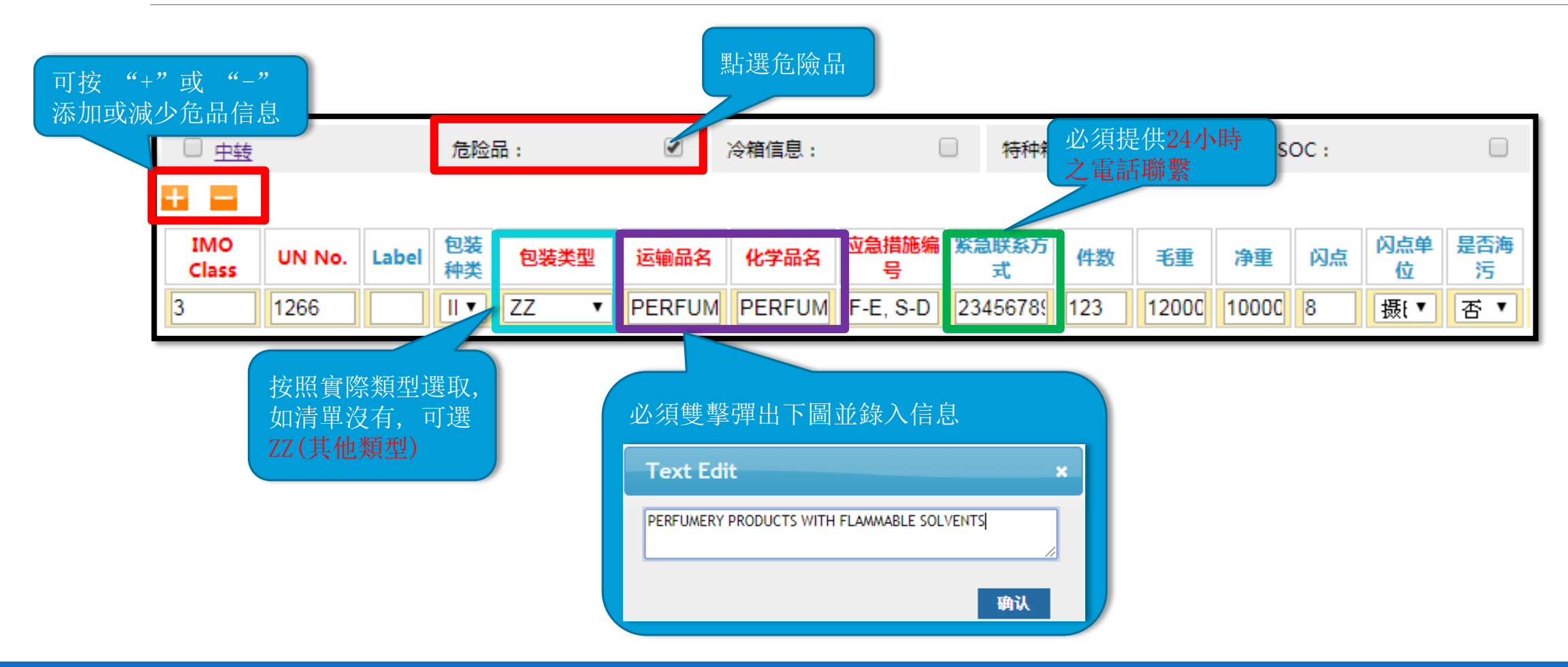

# 4. 訂艙輸入 - 特種貨物(冷凍箱信息)

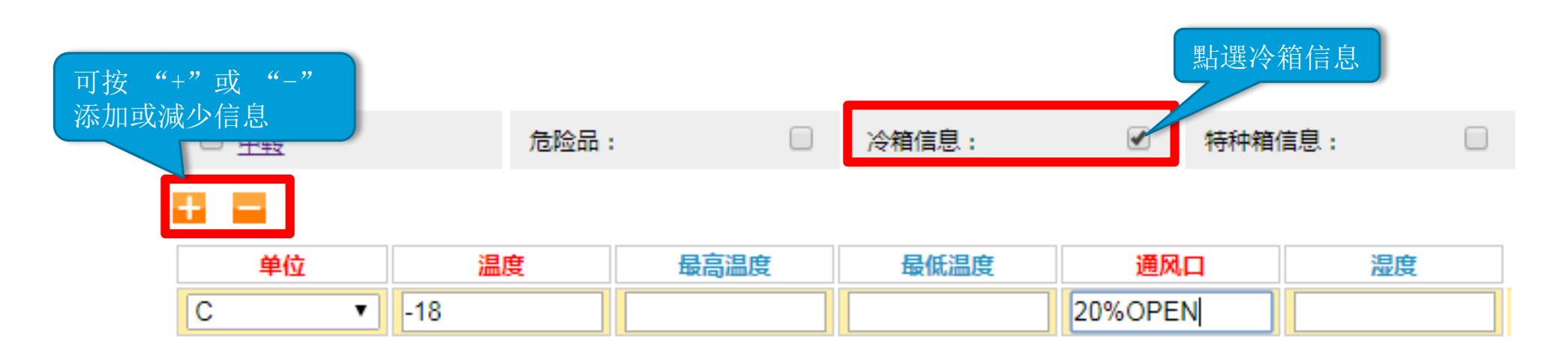

紅色項目必需填寫, 其他選項按需要填寫

## 4. 訂艙輸入 - 特種貨物(特種箱信息)

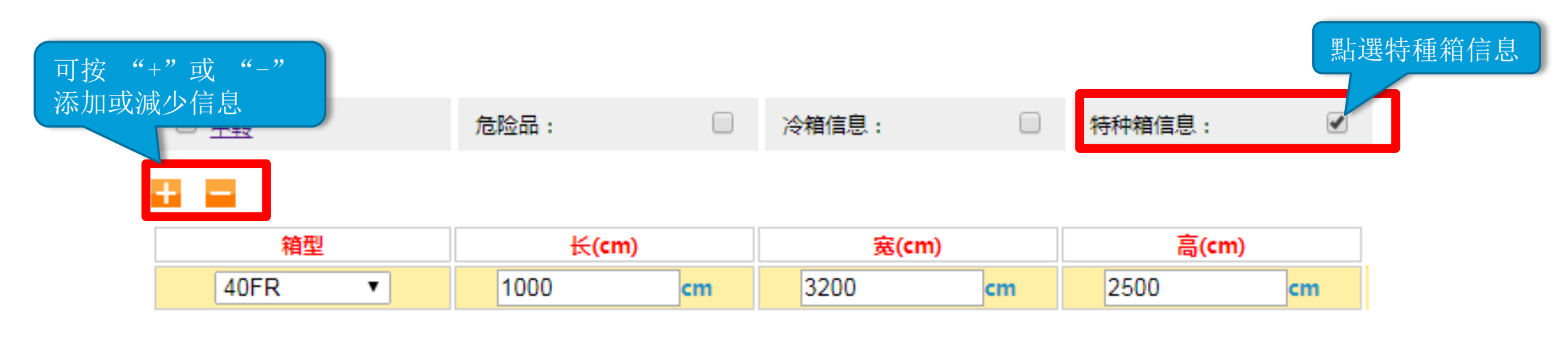

| 如訂以下箱型,此 | 部分业  | 必須填寫,並      | 提供 <u>貨物</u> 之長,寬,高 |
|----------|------|-------------|---------------------|
|          | Code | Container   |                     |
|          | 20FR | 20 FLATRACK |                     |
|          | 200T | 20 OPENTOP  |                     |
|          | 40FR | 40 FLATRACK |                     |
|          | 400T | 40 OPENTOP  |                     |
|          |      |             |                     |

## 4. 訂艙輸入 - SOC

| 可按"+"或"-" |       |   |              |       |                  |           |         | 點選S |
|-----------|-------|---|--------------|-------|------------------|-----------|---------|-----|
| 添加或減少信息   | 危险品:  |   | 冷箱信息:        |       | 特种箱信             | <b>ð:</b> | SOC :   |     |
|           |       |   |              |       |                  |           |         |     |
| 方向        | 还箱港代码 | ž | <b>E箱港名称</b> | 联系人   |                  | 箱属公司      | SOC空重类型 |     |
| 单程  ▼     |       |   |              |       |                  | SOC       |         | •   |
|           | 口拉瓦课  |   |              |       |                  |           |         |     |
| 日期        | 程     | 選 | 擇方向便可        | 可,其他無 | <sub>〔</sub> 須填寫 | र्ने<br>उ |         |     |

## 5. 備註欄

| 备注:   |  |
|-------|--|
| 价格备注: |  |

#### \*\*珠三角出口之訂艙,請註明貨好日期,以便安排渡櫃 另外如有任何特別要求亦可於REMARK註明,例如需要在廣州付款開發票等等

| 6. 修改                   | 及取消                                 | 訂艙                    |                                       |                                                                                                    |                              |                                         |      |
|-------------------------|-------------------------------------|-----------------------|---------------------------------------|----------------------------------------------------------------------------------------------------|------------------------------|-----------------------------------------|------|
| Booking                 | 订舱历史()                              | lew)                  |                                       |                                                                                                    |                              | 可按不同搜查條<br>訂艙                           | 件,查找 |
| →订舱历史(New)              | 查询                                  |                       |                                       |                                                                                                    |                              |                                         |      |
| → 网上订舱(New)             | 装货港:<br>● 开航时间 ● 创建时间               | 記 卸貨                  | ī港:<br>2017-12-01                     | <ul><li>〕 〕  〕 〕 〕 〕 〕 〕 〕 〕 〕 〕 〕 〕 〕 〕 〕 〕 〕 〕 〕 〕 〕 〕 〕 〕 〕 〕 〕 〕 〕 〕 〕 〕 〕 〕 〕 〕 〕 〕 〕 〕 〕 〕 〕 〕 〕 〕 〕 〕 〕 〕 〕 〕 〕 〕 〕 〕 〕 <!--</td--><td>湖太态:<br/>2018-</td><td>03-09</td><td></td></li></ul> | 湖太态:<br>2018-                | 03-09                                   |      |
| 點選單號後,可選修<br>改,查看或取消訂艙. | 订舱号:                                |                       | ····································· |                                                                                                    | 查询 重                         | 置                                       |      |
| *建議自覺取消不必<br>要之訂艙,以免影響  | 近文     订舱修改     查看       订舱历史       | 取消 携贝 批量              | 考贝 补料                                 | 提单确认                                                                                                    | 箱信息Excel导                    | 入 Excel格式下载                             |      |
| 该大船之艙位情況                | NO. 状态 订舱号<br>1 等待订舱 SITHKGHPH18013 | 提单号 船<br>WISDOA       | 名 航安<br>A GRACE 1801                  | 装货港 ETD<br>HKHKG 01-06                                                                                                    | <b>卸港 ETA</b><br>VNHPH 01-08 | <b>目的港 修改时间</b><br>VNHPH 18-01-05 15:17 |      |
| 顯示不同訂艙狀態                | 2 确认订舱 SJU1726SSI777                | SJU1726SSI777 SITC J  | ANGSU 1726                            | HKHKG 01-09                                                                                                    | KHSHV 01-14                  | KHSHV 18-01-05 10:56                    |      |
|                         | 3 修改申请 SITHKGSHV17125               | SITHKGSHV17125 SITC K | EELUNG 1724                           | HKHKG 01-04                                                                                                    | KHSHV 01-08                  | KHSHV 17-12-30 18:21                    |      |

如客戶需要查看訂艙狀態,修改訂艙,取消訂艙,可於訂艙歷史內進行

## 6. 修改及取消訂艙

| 提2  | 爻 订  | 舱修改 查看         | 取消 拷贝          | 批量拷贝         | 补料   | 提单确证  | 认 [   | 箱信息   | ,Excel导 | 入 🔤   | Excel格式下载      |  |
|-----|------|----------------|----------------|--------------|------|-------|-------|-------|---------|-------|----------------|--|
| ĩ   | 订舱历史 |                |                |              |      |       |       |       |         |       |                |  |
| NO. | 状态   | 订舱号            | 提单号            | 船名           | 航衣   | 装货港   | FTD   | 卸港    | FTA     | 目的港   | (\$278t (a)    |  |
| 1   | 等待订舱 | SITHKGHPH18013 |                | WISDOM GRACE | 1801 | HKHKG | 01-06 | VNHPH | 01-08   | VNHPH | 18-01-05 1 :17 |  |
| 2   | 确认订舱 | SJU1726SSI777  | SJU1726SSI777  | SITC JIANGSU | 1726 | HKHKG | 01-09 | KHSHV | 01-14   | KHSHV | 18-01-05 10:56 |  |
| 3   | 修改申请 | SITHKGSHV17125 | SITHKGSHV17125 | SITC KEELUNG | 1724 | HKHKG | 01-04 | KHSHV | 01-08   | KHSHV | 17-12-30 18:21 |  |

訂艙修改完成後,狀態會變成修改申請,需要待我確認. 無論修改是否接受,客戶都會收到電郵通知

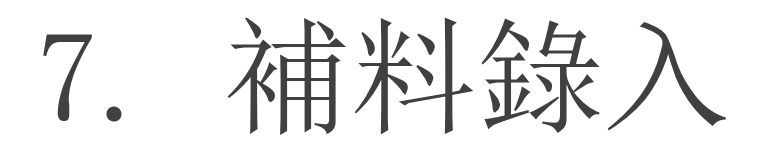

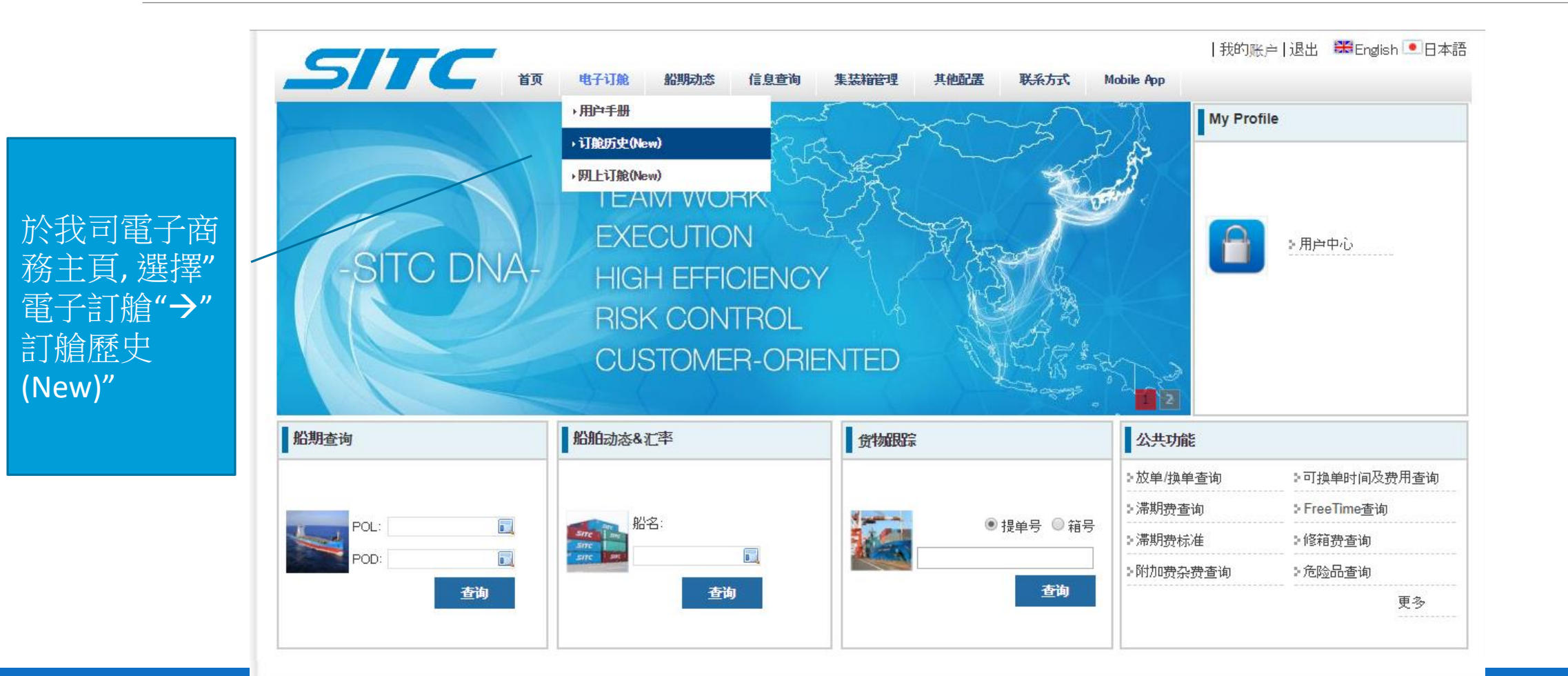

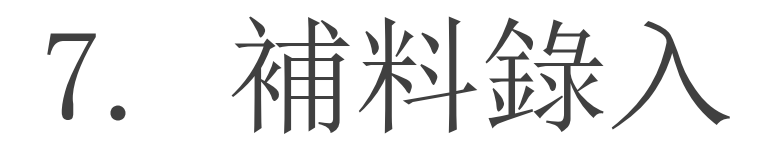

|                                 | 订舱                     | 历史(N                   | ew)                  |                    |            |                         |              |             |              |              |                               |     |
|---------------------------------|------------------------|------------------------|----------------------|--------------------|------------|-------------------------|--------------|-------------|--------------|--------------|-------------------------------|-----|
|                                 | 查询                     |                        |                      |                    |            |                         |              |             |              |              |                               |     |
| 輸入要錄入提單的訂艙<br>號,然後按"查詢"         | 装货港:<br>● 开航时间<br>订舱号: | 回 ◎ 创建时间<br>SIC1728SHP | 109                  | 卸货港:<br>从:<br>提单号: | 2017-12-26 |                         | 订舱X<br>到:    | 状态:<br>查询   | 2018-<br>重   | 02-27<br>置   |                               |     |
|                                 | 提交<br>订舱历史             | 订舱修改 查看                | 取消 拷贝                | 批量拷贝               | 补料         | 提单确                     | 认            | 箱信息         | Excel导;      | λ            | Excel格式下载                     | ŧ   |
| 岡上東告会会 さて 前公 会会 一会 古石 田市 万田     | NO. 状态<br>1 确认订舱       | 订舱号<br>SIC1728SHP109   | 提单号<br>SIC1728SHP109 | 船名<br>SITC INCHON  | 航次<br>1728 | <del>装货港</del><br>HKHKG | ETD<br>12-30 | 卸港<br>VNHPH | ETA<br>01-01 | 目的港<br>VNHPH | <b>修改时间</b><br>17-12-21 13:38 |     |
| 點擊該訂 <b>期</b> 則方的號碼,<br>然後按″補料" |                        |                        |                      |                    |            |                         |              |             |              |              |                               |     |
|                                 | φ                      |                        |                      | I4 <4 1            | 共1页 ▶ ▶    | 100 ▼                   |              |             |              |              | 1-1 #                         | :1条 |

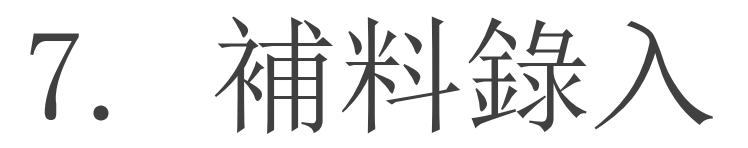

|                             | 提单补录                        |                     |          |                  |                   |               |                    |
|-----------------------------|-----------------------------|---------------------|----------|------------------|-------------------|---------------|--------------------|
|                             | □ 程次信息<br>船名:               | SITC INCHONV.1728 S | 开航时间:    | 2017-12-30 01:00 | <b>No</b><br>订舱号: | SIC1728SHP109 |                    |
|                             | 起始港:                        | НКНКС               | 装货港:     | НКНКС            | 提单号:              | SIC1728SHP109 |                    |
|                             | 卸货港:                        | VNHPH               | 目的港:     | VNHPH            | 订舱状态:<br>付费方式:    | ACCEPTED      |                    |
| 錄入發貨人,收貨人,通知<br>方的名稱及地址 加該票 | ─ 收发通信息 ──           发货人名称: | SITC SHIPPING       | ☆ 女货人名称: | SIIC VIETNAM     |                   |               |                    |
| 貨物往日本,另需錄入收                 | 发货人地址:                      |                     | 女贤人地址:   |                  | 订舱类型:             | FCL CARGO     |                    |
| 發進的國家代碼及電話                  | 国家代码:                       |                     | ◎        |                  |                   |               | 如雙擊收發通名            |
|                             | 电话:                         |                     |          |                  | *                 | LT17000261    | 稱及地址欄,可<br>顯示文字編輯方 |
|                             | 通知人1名称:                     | SAME AS CONSIGNEE   | 4        |                  |                   | 40HC"3        | 格方便錄入              |
|                             | 通知人1地址:                     | ,                   | 4        |                  |                   | □ <u>特种箱</u>  |                    |
|                             | 国家代码:<br>电话:                |                     |          |                  | 确认                | VIP           |                    |
| 所有錄λ的文字及標點容                 | □□ <sup>□□</sup><br>評號心雲為1  |                     | 字 不      |                  |                   | <u>场站信息</u>   |                    |
| 接受中                         | 文或全型文                       |                     | J , /    |                  |                   |               |                    |

| 7. | 補料錄入 |
|----|------|
|    |      |

於貨物信息欄錄入總件數, 總毛重及總尺寸及包裝類 型(可輸入該類型的一部 份文字作搜尋)

| 件数:          | 0            | 毛重(K                  | G): 0      | 尺寸:  | 0  |   |
|--------------|--------------|-----------------------|------------|------|----|---|
| 包装类型:        |              | [] 货描:                | NUTS       |      | NA |   |
| 包装描述:        | find 22 resu | lts,displaying 1 to 8 | ;          | 1 彰到 |    |   |
| HS CODE(JP): | 包装类型         | 包装类型名称                | 包装类型名称(Cn) |      |    | / |
| HS CODE(KR): | BARE         | BARE                  | BARE       |      |    |   |
|              | ROLL         | ROLL(S)               | ROLL(S)    |      |    |   |
| HS CODE(CN): | ZZ           | THE OTHERS            | 其它         |      |    |   |
|              | PKGS         | PACKAGE(S)            | PACKAGE(S) |      |    |   |
|              | BOX          | BOX(ES)               | BOX(ES)    |      |    |   |
|              | BUNDLE       | BUNDLE(S)             | BUNDLE(S)  |      |    |   |
|              | SET          | SET(S)                | 套          |      |    |   |
|              | TANK         | TANK(S)               | TANK       |      |    |   |
|              |              |                       |            |      |    |   |
|              |              |                       | 供方         | रंत  |    |   |

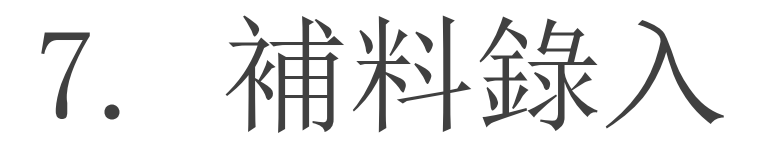

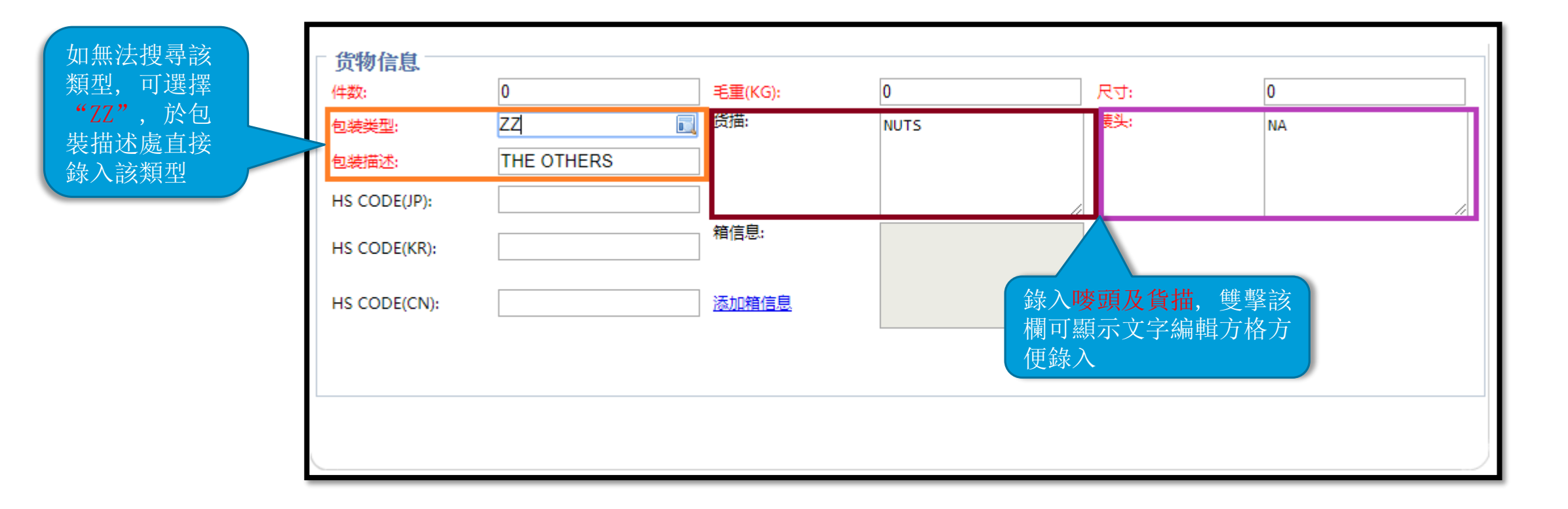

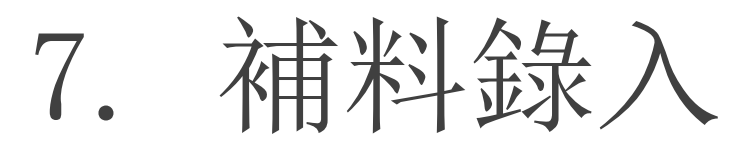

備註:

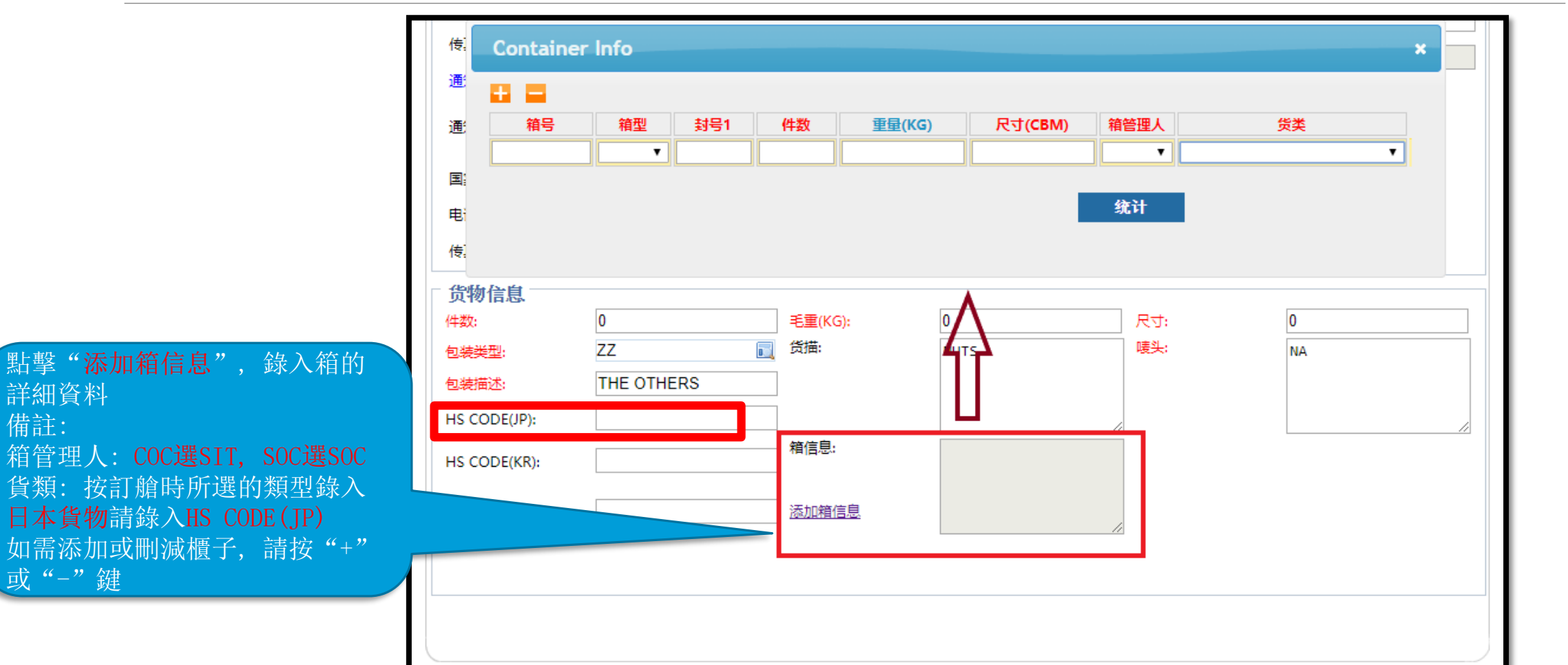

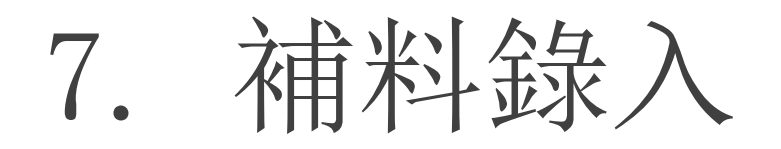

| □ 货物信息                     |                             |         |                                 |     |     |
|----------------------------|-----------------------------|---------|---------------------------------|-----|-----|
| 件数:                        | 10                          | 毛重(KG): | 1000                            | 尺寸: | 10  |
| 包装类型:                      | CTNS 📃                      | 货描:     | NUTS                            | 唛头: | N/M |
| 包装描述:                      | CARTON(S)                   | ]       |                                 |     |     |
| HS CODE(JP):               |                             | ]       |                                 | ;   |     |
| HS CODE(KR):               |                             | 箱信息:    | SITU1234567/SITH1234<br>56/20GP |     |     |
| HS CODE(CN):               |                             | 添加箱信息   |                                 | 2   |     |
| 錄入完成後,<br>"提交"鍵,<br>可於系統查打 | 按"保存"及<br>SITC的操作員便<br>找及審核 |         |                                 |     |     |
|                            |                             | 保存      | 返回                              |     |     |

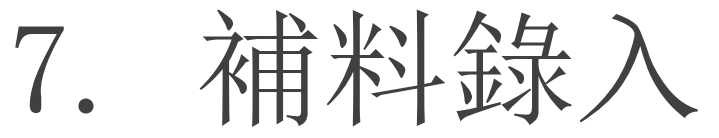

提交後,狀態會顯示為"補 錄申請",SITC的操作員會 於系統審核,及後客戶會收 到由系統發出的電郵告知接 受或拒絕補料,而無論接受 與否,狀態均會更新為 "確認訂艙"

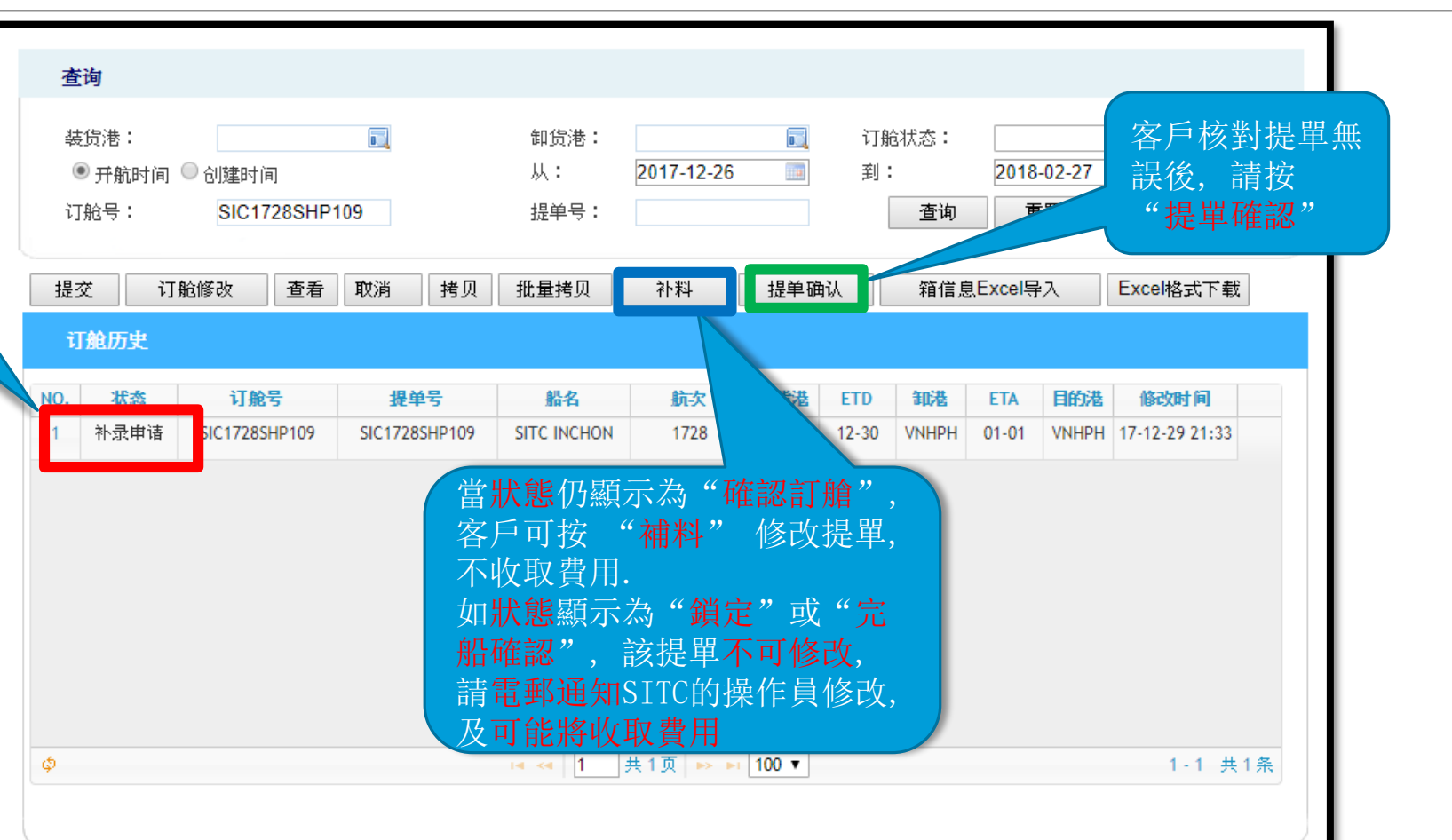

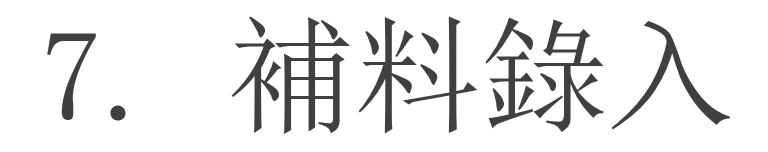

如需分單,請點選該票後按 "批量拷貝",按需要輸入 需拷貝的份數及點選"+字 母",按批量拷貝,系統會 將原單號的發收通及總貨物 信息(不包括分櫃信息)拷貝 到新增的提單號上,待訂艙 部同事確認後,客戶便可錄 入分單提單資料

| 提交订      | 舱修改 查看        | 取消 拷贝         | 批量拷贝        | 补料      | 提单硝   | 认     | 箱信息       | Excel导 | 入     | Excel格式下载      |
|----------|---------------|---------------|-------------|---------|-------|-------|-----------|--------|-------|----------------|
| 订舱历史     |               |               |             |         |       |       |           |        |       |                |
|          | 订舱号           | 提单号           | 船名          | 航次      | 装货港   | ETD   | 卸港        | ETA    | 目的港   | 修改时间           |
| 确认订舱     | SIC1728SHP109 | SIC1728SHP109 | SITC INCHON | 1728    | HKHKG | 12-30 | VNHPH     | 01-01  | VNHPH | 17-12-21 13:38 |
|          | 拷贝份数          | : 2           | □ 系统出号      |         | ·数字   |       | +字母<br>批量 | 拷贝     |       |                |
| <u>م</u> |               |               | ia « 1      | 共1页 🕟 🖬 | 100 🔻 |       |           |        |       | 1-1 #1         |

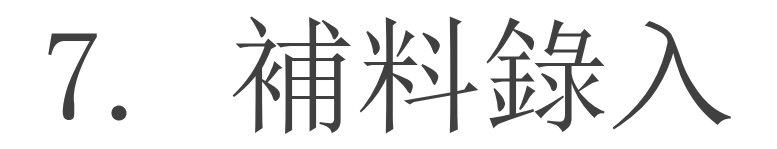

| <b>查询</b><br>装货港:                                                                                           | 卸货港: □ 订船状态: ▼                                                                                                    | 如櫃量較多,客戶可先點擊此處下載EXCEL表格,以<br>EXCEL預先錄入箱信息                                                                                                    |
|----------------------------------------------------------------------------------------------------|----------------------------------------------------------------------------------------------------|----------------------------------------------------------------------------------------------------|
| <ul> <li>● 开航时间</li> <li>● 创建时间</li> <li>订舱号:</li> <li>SIC1728SHP109</li> </ul>                             | 从:     2017-12-26     到:     2018-02-27       提单号:     查询     重置                                                                                                    | Containing_Import_Format (1) - 相差数式 - Excel      ##2     常用 満人 板面配置 公式 資料 校園 検視 ♀ 告訴我位理估什量      ##4     ##4     ##     ##     ###     ###     ###     ###     ###     ###     ###     ###     ###     ###     ###     ###     ###     ###     ###     ###     ###     ###     ###     ###     ###     ###     ###     ###     ###     ###     ###     ###     ###     ####     #####     ###### |
| 提交     订舱修改     查看     取消     拷贝       订舱历史                                                                 | 批量拷贝 补料 提单确认 箱信息Excel导入 Excel格式下载                                                                                                    | <ul> <li>● 可用的更新 Office 更新已可供支装・但必须先期間一点應用程式・ 立即更新</li> <li>H3 ・ : × ✓ ム</li> <li>A B C D E F G H I</li> <li>1 Container Wo Tome Seal Val Domentity</li> <li>Wride (00) Stire(100)</li> <li>Stire(100)</li> </ul>                                                                                                    |
| NO.         状态         订舱号         提单号           1         确认订舱         SIC1728SHP109         SIC1728SHP109 | 點名         航次         装货港         ETP         ETA         目的港         修改时间           SITC INCHON         1728         HKHKG         PH         01-01         VNHPH         17-12-21 13:38           點擊要錄入的訂艙號,點<br>選 "箱信息EXCEL導入",<br>將已保存的EXCEL檔案上<br>傳 <th>No.     No.     No.     No.     No.     No.       2     No.     No.     No.     No.     No.       3     No.     No.     No.     No.     No.       4     No.     No.     No.     No.     No.       5     No.     No.     No.     No.     No.       6     No.     No.     No.     No.     No.       7     No.     No.     No.     No.     No.</th> | No.     No.     No.     No.     No.     No.       2     No.     No.     No.     No.     No.       3     No.     No.     No.     No.     No.       4     No.     No.     No.     No.     No.       5     No.     No.     No.     No.     No.       6     No.     No.     No.     No.     No.       7     No.     No.     No.     No.     No.                                                     |
| φ                                                                                                    |                                                                                                    |                                                                                                    |

7. 補料錄入

如需合單,請選擇該等訂艙 號中最後三個數字較少的一 個訂艙號以進行補料錄入 (如右圖,請以數字較少(即 122)的訂艙號 SKS1802SSI122 錄入補料)

| 订舱号           | 提单号           | 船名            | 航次   | 装货港   | ETD   | 卸港    | ETA   | 目的港   |  |
|---------------|---------------|---------------|------|-------|-------|-------|-------|-------|--|
| SKS1802SSI125 | SKS1802SSI125 | SITC KAWASAKI | 1802 | HKHKG | 02-15 | KHSHV | 02-19 | KHSHV |  |
| SKS1802SSI122 | SKS1802SSI122 | SITC KAWASAKI | 1802 | HKHKG | 02-15 | KHSHV | 02-19 | KHSHV |  |